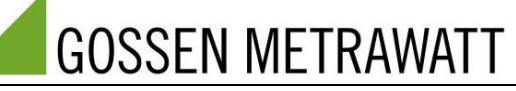

# APPLICATION NOTE PQ-1505-guho-02-en

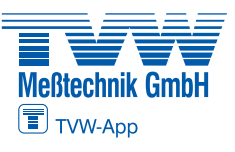

| Product Group | PQ: PQ Analyzers                                                                                                    | Autorisierter Distributor |  |
|---------------|----------------------------------------------------------------------------------------------------|---------------------------|--|
| Product       | MAVOWATT 230/240/270                                                                                                    |                           |  |
| Application   | Measurements at output of a frequency converter (FC)                                                                                                    |                           |  |
| Users         | Manufacturers or service personnel of FCs or FC driven motors or of machines containing such devices (pumps, compressors, elevators, electric-powered vehicles, …) |                           |  |

#### 1. Background/Task

Nowadays the electric motors of variable speed drives (VSD) are mostly powered by electronic frequency converters. For most diverse reasons measurements of electrical parameters need to be performed on such devices. Power and energy measurements at the supply input of a FC are usually not a problem for power analyzers but most of them fail when these parameters shall be measured at the output side. When activating the anti-aliasing filter in the MAVOWATT 2XX series Power Analyzers it is possible to get workable results also directly at the FC driven motor.

## 2. Restrictions

Rotating field frequency range: 15 ... 100 Hz approx.

Switching (chopper) frequency range: 6 ... 16 kHz approx. (usual for motors < 50 kW approx.)

### 3. Required Equipment

|                                                                                                   | MAVOWATT 230, 240 or 270 three-phase energy and power<br>disturbance analyzer<br>with standard accessories (measurement cables with alligator clips,<br>power pack) |
|---------------------------------------------------------------------------------------------------|----------------------------------------------------------------------------------------------------|
|                                                                                                   |                                                                                                    |
| $\sim \sim \sim \sim \sim \sim \sim \sim \sim \sim \sim \sim \sim \sim \sim \sim \sim \sim \sim $ | Flexible AC Current Probes                                                                                                    |
| , <b>6</b> /Ŧ , <b>6</b> /Ŧ , <b>6</b> /Ŧ                                                         | 3 ea. DRANFLEX/METRAFLEX 300MXBL                                                                                                    |
| A. A. A.                                                                                          | 1 ea. DRANFLEX/METRAFLEX 3003MXBL                                                                                                    |
|                                                                                                   | Note:                                                                                                    |
|                                                                                                   | because of low accuracy at frequencies below 30 Hz.                                                                                                    |
|                                                                                                   |                                                                                                    |

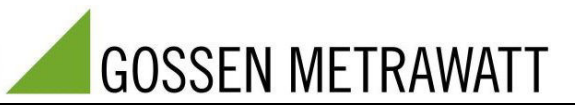

## 4. Preparation

### **Connecting the Measurement Inputs**

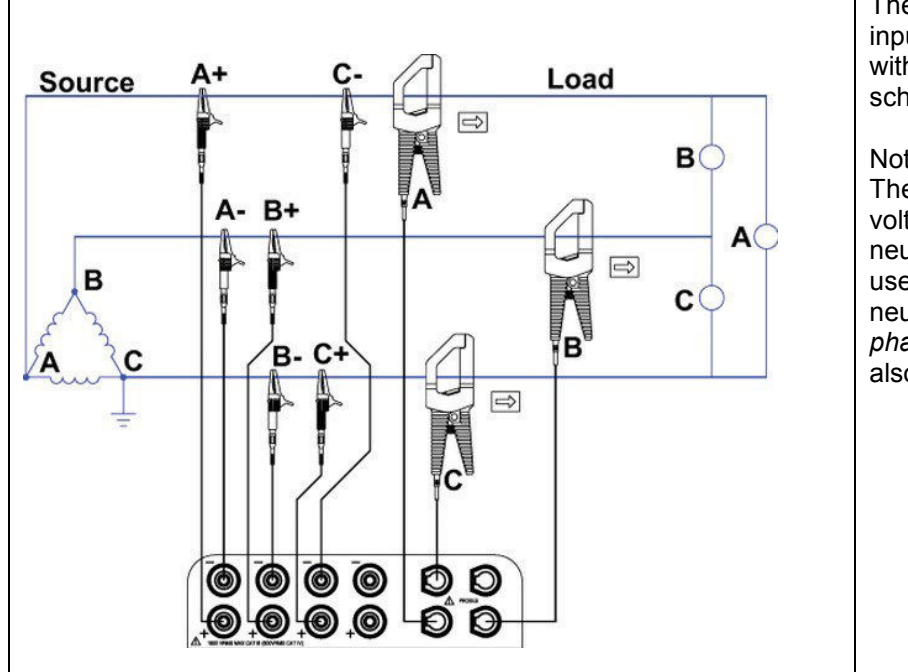

The voltage and current measurement inputs are connected in accordance with the 3-phase delta connection scheme.

#### Note:

The instrument also calculates phase voltage and power relative to a virtual neutral point. If star connection is used for the motor windings and the neutral point is accessible, the 3phase wye connection scheme can also be used.

#### 5. Settings

| -                               |                              |                                                                                                    |
|---------------------------------|------------------------------|----------------------------------------------------------------------------------------------------|
| GOSSEN METRAWATT                | 10-14-15 2:29:48pm           | Tap the <b>Setup Instrument</b> icon in the initial window or overview page.                                                               |
| Start Real Time<br>Data         | Recorded Setup<br>Instrument | Note:<br>You can always return to the initial<br>window or overview page by tapping<br>the company logo in the upper left-<br>hand corner. |
| GOSSEN METRAWATT                | 10-14-15<br>232-48pm         |                                                                                                    |
| MONITORING SUMMARY              | METER SUMMARY                |                                                                                                    |
| Monitoring Status: OFF          |                              |                                                                                                    |
| File Name:                      | Volts Amps                   |                                                                                                    |
| Duration: 0 seconds             | B 120.75 0.001               |                                                                                                    |
| Triggered Events: 0             | C 120.74 0.001               |                                                                                                    |
|                                 | D 3.61 0.001                 |                                                                                                    |
| % Memory Full: 16237101 0       |                              |                                                                                                    |
| 1025/101.0                      |                              |                                                                                                    |
| START/SETUP MONITORING REAL TIM | E METERING                   |                                                                                                    |
|                                 | View Data                    |                                                                                                    |
|                                 |                              |                                                                                                    |

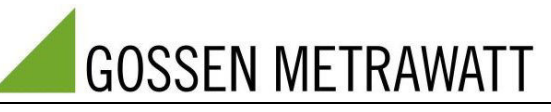

| Set Time and Date   Set Time and Date     Update Firmware     Setup Sound     Setup Characterizer     Set Anti-Allasing                                                                                                    | Tap <b>Set Anti-Aliasing</b> in the selection<br>page for ADVANCED device setting<br>parameters.                                                                                                    |
|----------------------------------------------------------------------------------------------------|----------------------------------------------------------------------------------------------------|
|                                                                                                    |                                                                                                    |
| ▲ [ ] [ ] [ ] [ ] [ ] [ ] [ ] [ ] [ ] [                                                                                                    | Switch the anti-aliasing filter <b>ON</b> .<br>Then exit the function and the<br>previous dialog box by tapping <b>EXIT</b> .                                                                               |
| Set Anti-Aliasing                                                                                                    | Note:<br>For measurements at the outputs of<br>electronic frequency converters, the<br>filter must be switched on so that the<br>instrument can synchronize itself to<br>the low, rotating field frequency. |
| Anti-Aliasing: ON                                                                                                    |                                                                                                    |
| ON/OFF                                                                                                    |                                                                                                    |
| Image: Colspan="2" Colspan="2" Cols | After returning to the overview page,<br>tap the <b>START/SETUP MONITORING</b><br>icon.                                                                                                    |

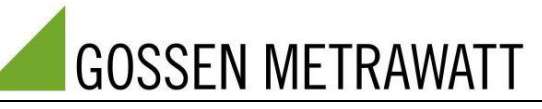

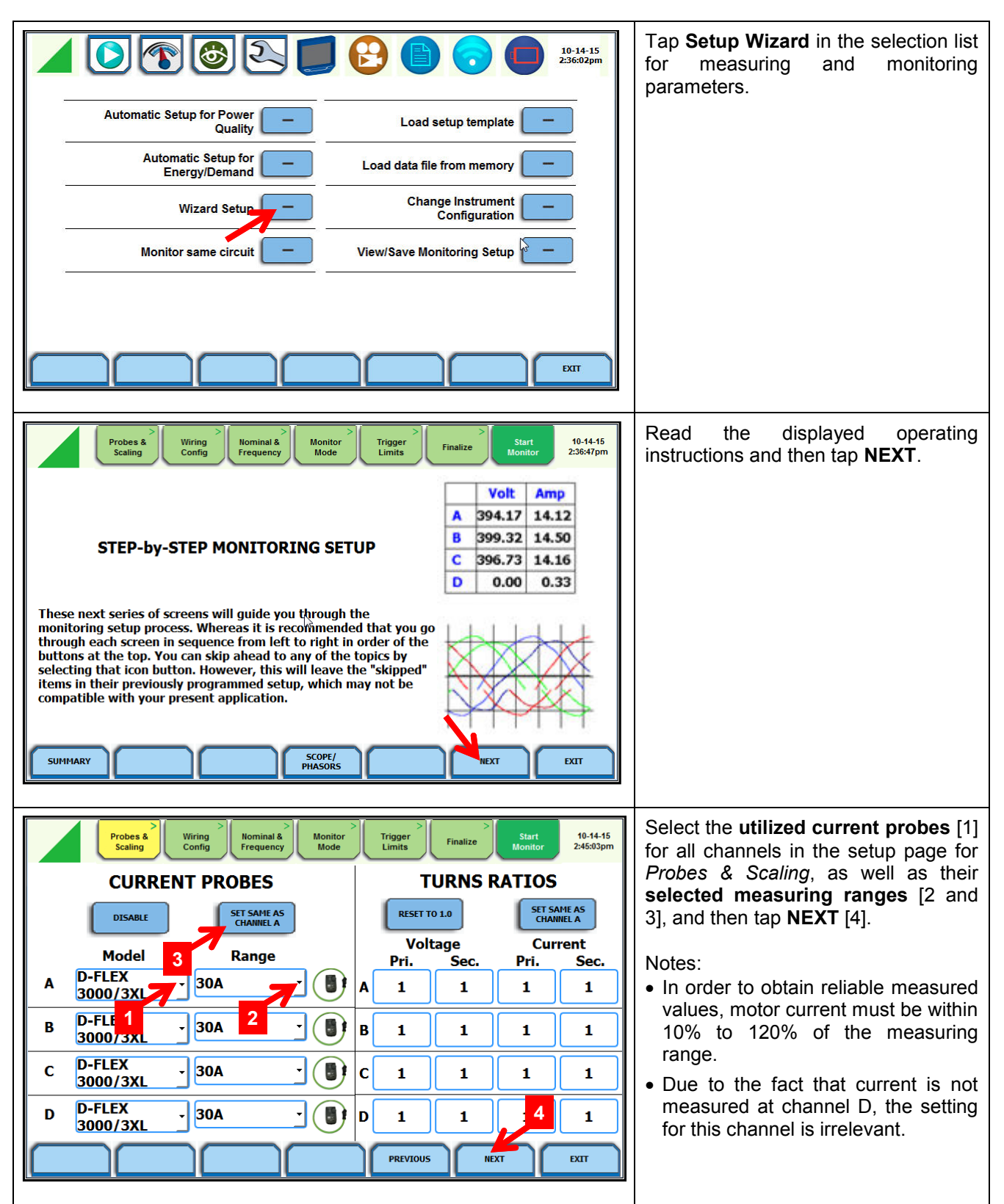

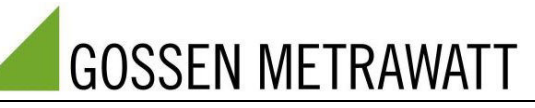

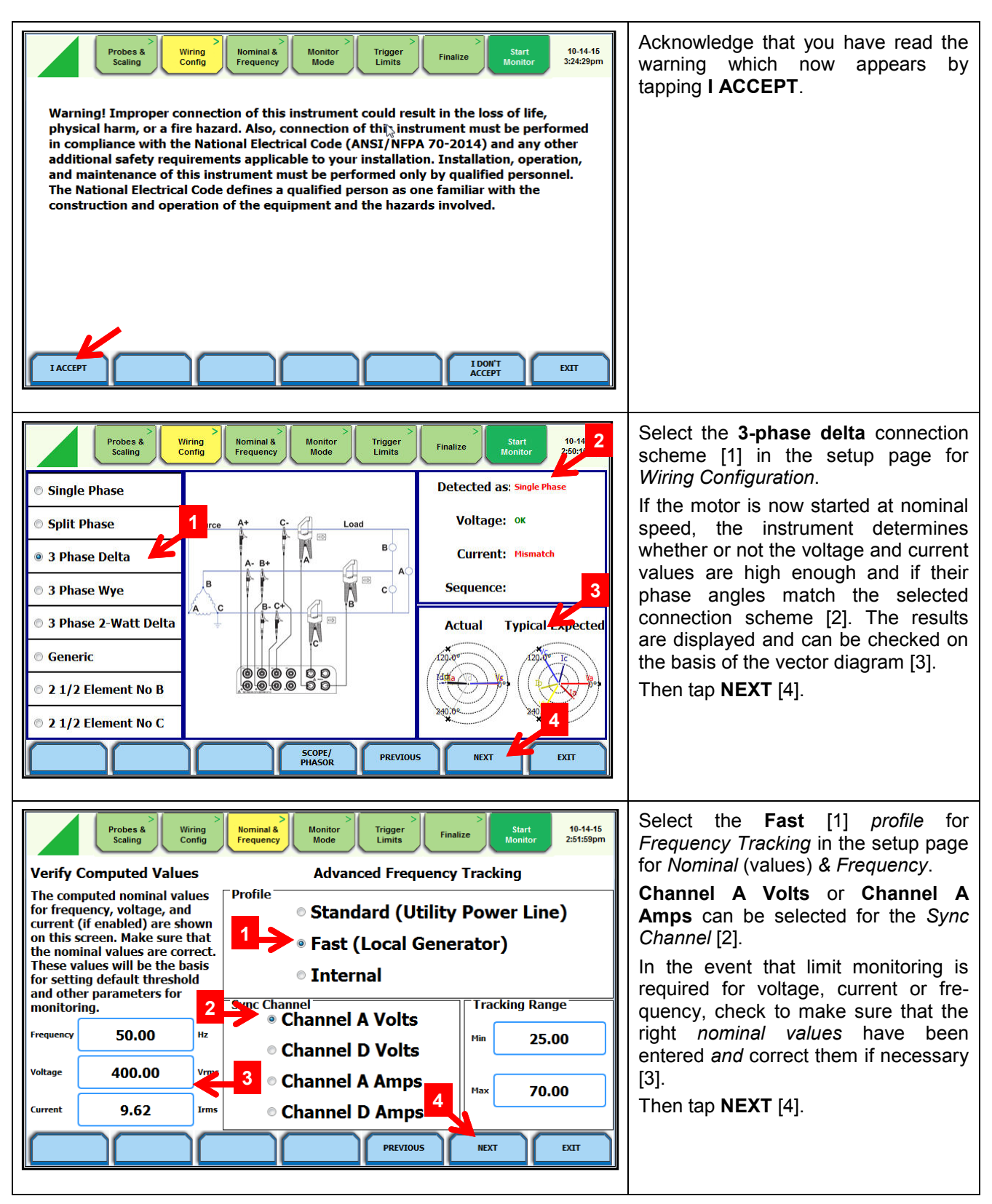

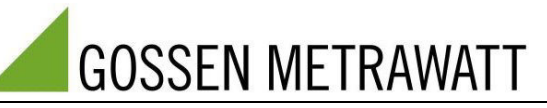

| Probes & Wiring Config       Nominal & Montor Prequency       Trigger Limits       Start Montor       10-14-15         Standard Power Quality (IEEE)       Standard Power Quality (IEEC)       Inrush Current (current triggered)       Fault Recorder (voltage triggered)         Fault Recorder (voltage triggered)       Energy & Demand Audits       Long Term Timed Readings (long time recordings)         Voltage Compliance (EN50160)       Motor Quality       2                                                                                                    | Measurements performed at<br>frequency converter outputs usually<br>involve power measurements over<br>relatively short periods of time (a few<br>minutes or hours) without the<br>detection of voltage dips, interruptions<br>etc.<br><b>Continuous Data Logging</b> is a<br>suitable setting for the <i>Monitor Mode</i><br>in this case. Select this mode [1] and<br>then tap <b>NEXT</b> [2].                                                                                                    |
|----------------------------------------------------------------------------------------------------|----------------------------------------------------------------------------------------------------|
| Probes & Wiring Config       Nominal & Monitor       Trigger Limits       Start Monitor       10-14-15         Set RMS Limits       Set Peak Transients       -         Vaveform Capture       Set Waveshape Transients       -         Timed Intervals       Set RMS Diff Transients       -         Journal Limits       -       -         Previous       Net RMS Diff Transients       -         Journal Limits       -       -         PREVIOUS       NEXT       EXT                                                                                                    | In the Continuous Data Logging<br>monitor mode, all standard measured<br>quantities (voltage, current, power<br>etc.) are measured once every<br>second as a default setting. In the<br>event that a larger sampling interval is<br>desired, tap <b>Timed Intervals</b> [1], or<br>otherwise <b>NEXT</b> [2].                                                                                                    |
| Probes & Wring Config       Nominal & Monitor       Trigger Limits       Start       10-14-15         V,I,W and other Std Parameters       1 second       Saveform       Shapshot         V,I,W and other Std Parameters       1 second       Shapshot       Shapshot         Demand and Energy       30 seconds       subinterval       interval         Harmonics, Interharmonics, Seq       10 minutes       15 minutes       interval         Hour       Off       Pst       Pit       2         Flicker       Off       Plt       2         DtSABLE       SET TO       ENISH       EXT | In the <i>Timed Intervals</i> setup window<br>you're provided with the option of<br>selecting a different logging interval<br>[1], which is then acknowledged by<br>tapping <b>FINISH</b> [2].<br>Note:<br>In the case of logging intervals of<br>greater than 1 second, the minimum,<br>maximum and mean values which<br>occur during the interval are recorded<br>for all Standard Parameters. For<br>harmonics, interharmonics and<br>asymmetrical components the mean<br>and maximum values will be logged<br>but as the anti-aliasing filter is<br>activated it is only meaningful to<br>record these parameters if the asym-<br>metrical components are of interest. |

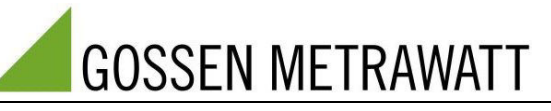

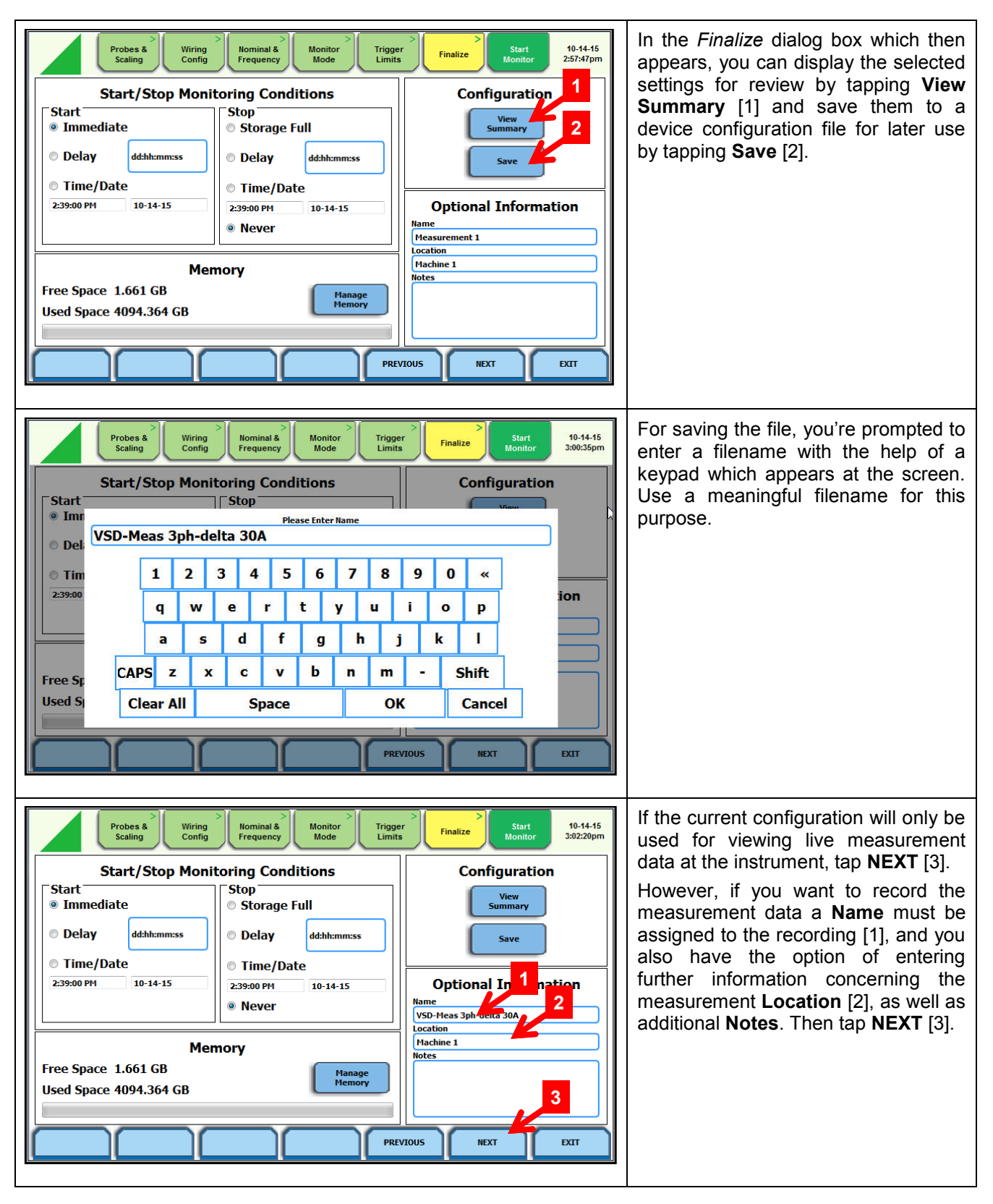

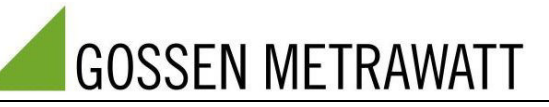

| Probes & Wiring Config Nominal & Monitor Trigger Limits Finalize Start Monitor 3:02:57pm                                                                                                    | The following message prompts you to make an appropriate decision and tap the corresponding button.                                                                                                    |
|----------------------------------------------------------------------------------------------------|----------------------------------------------------------------------------------------------------|
| You are exiting the SETUP WIZARD. Do<br>you wish to save the setup changes but not start<br>monitoring [USE AS METER], save the setup changes<br>and start monitoring [ACCEPT], or leave the<br>settings as they were [EXIT] ?                                                                                                    |                                                                                                    |
| USE AS ACCEPT EXIT                                                                                                    |                                                                                                    |
| Image: Construction of the construction of the construc | The display then returns to the overview page.<br>If a recording has been started, the <i>Monitoring Status</i> , i.e. <b>ON</b> [1], and other recording parameters appear there under <i>MONITORING SUMMARY</i> after a brief initialization period.<br>Regardless of whether or not recording has been started, you can jump to the live measurement data display by tapping the <b>Meter</b> icon [2]. |
| OBJECT OF SUMMARY         MONITORING SUMMARY       METER SUMMARY         MONITORING SUMMARY       METER SUMMARY         Monitoring Status: EIN       Kolt         File Name: HDMW1       Duration: 9.17 minutes         Duration: 9.17 minutes       4 395.81         Triggered Events: 0       Amp         Timed Events: 3270       C 401.32         Memory Available: 3.621 of 3.882 GB       0.000         % Memory Full:       6.7         Start/SETUP MONITORING       Sope         Marrowice       Placer         View Data       Start         Memory Full:       Sope         Marrowice       Placer         Memory       For Marrowice         Memory Full:       Sope         Memory       Placer         Memory       For Marrowice         Meter       Memory         Meter       Meter         Meter       Meter         Meter       Meter         Meter       Meter         Meter       Meter         Meter       Meter         Meter       Meter         Meter       Meter         Meter       Meter         Meter <th>In order to stop a running recording,<br/>tap the appropriate icon [1] in the<br/>overview page.<br/>Regardless of whether or not<br/>recording has been started, you can<br/>jump to a display of the recorded<br/>measurement data by tapping <b>View</b><br/><b>Data</b> [2].</th>                                                                                                    | In order to stop a running recording,<br>tap the appropriate icon [1] in the<br>overview page.<br>Regardless of whether or not<br>recording has been started, you can<br>jump to a display of the recorded<br>measurement data by tapping <b>View</b><br><b>Data</b> [2].                                                                                                    |

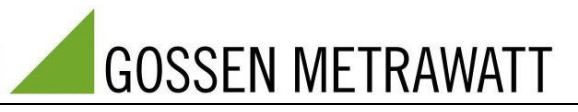

# 6. Viewing and Analysing Data

|                                                                                                   | Dial Meter<br>Dial Meter<br>Text Display Meter<br>Scope Mod<br>Dashboar                                                        |                                                                                                    | C C                                                                 | Phasor<br>Harmonic<br>Chart Recorde                                    | 10-14-15<br>3:07:42pm                                        | Live measurement data can be<br>displayed in various viewing formats.<br>As a rule, display as numeric values<br>( <b>Text Display Meters</b> [1]) makes<br>most sense for frequency converter<br>power measurements.<br>However, with the exception of the<br><b>Harmonics</b> view, all of the other<br>display formats are fundamentally<br>usable. |
|---------------------------------------------------------------------------------------------------|----------------------------------------------------------------------------------------------------|----------------------------------------------------------------------------------------------------|---------------------------------------------------------------------|------------------------------------------------------------------------|--------------------------------------------------------------|----------------------------------------------------------------------------------------------------|
|                                                                                                   |                                                                                                    |                                                                                                    |                                                                     |                                                                        | EXIT                                                         |                                                                                                    |
| Voltts & AMPS H<br>Vine-neutral<br>A 229,93<br>B 229,60<br>c 232.44                               | V line-line<br>A/B 396.32<br>B/C 400.50<br>C/A 401.56                                                                          | Current           14.21           14.55           12.82                                                            | ENERGY<br>Frequency<br>50.00                                        | DC Volts<br>Eine-nontral<br>112m<br>170m<br>46.2m                      | 10-14-15<br>3:08:58pm<br>DC Current<br>216m<br>203m<br>2223m | Display of momentary <b>Volts &amp; Amps</b><br>as numeric measured values                                                                                                    |
| STANDARD DIST                                                                                     | ORTION                                                                                                    |                                                                                                    | ADV DEMAND<br>& ENERGY                                              | ADVANCED                                                               | EXIT                                                         |                                                                                                    |
| VOLTS & AMPS H<br>Active Power<br>A 3.2631k<br>B 3.3519k<br>C 2.9845k<br>D 83.0m<br>TOTAL 9.5995k | ARM & FLICKER           Apparent Power           3.2726k           3.3533k           3.0091k           94.5m           9.6041k | Fundamental<br>Reactive Power           241.48           -67.42           124.80           -33.7µ           298.86 | D ENERGY<br>Power Factor<br>997m<br>-1000m<br>992m<br>878m<br>1000m | Displacement<br>Power Facto<br>997m<br>-1000m<br>999m<br>993m<br>1000m | 10-14-15<br>3:13:34pm                                        | Display of momentary <b>Power</b><br>quantities as numeric measured<br>values                                                                                                    |

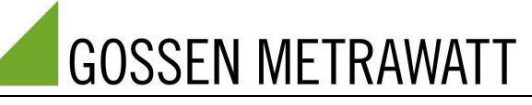

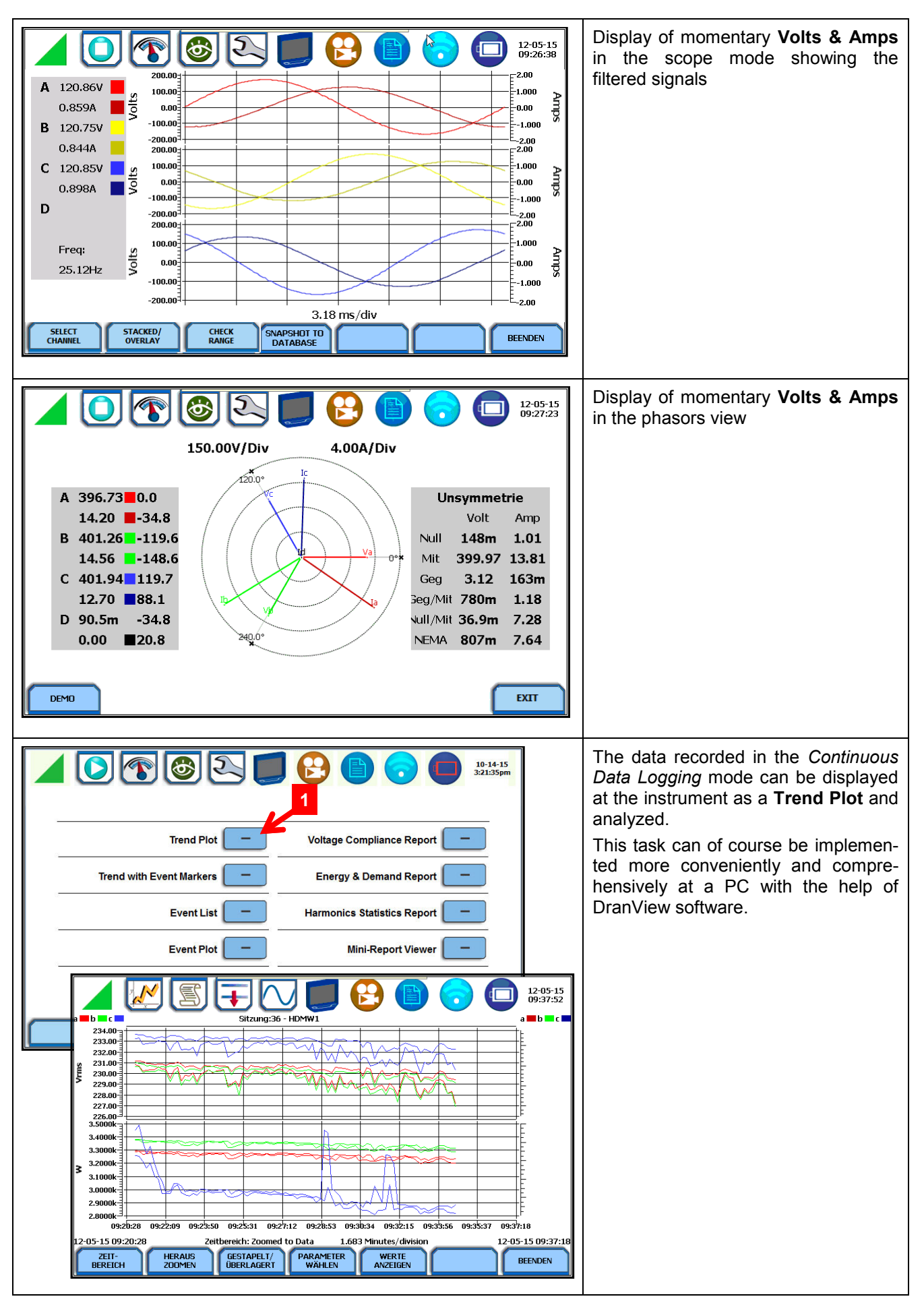

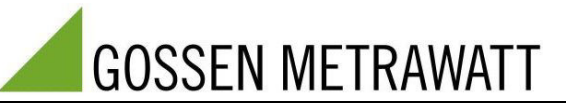

## 7. Measurement Examples

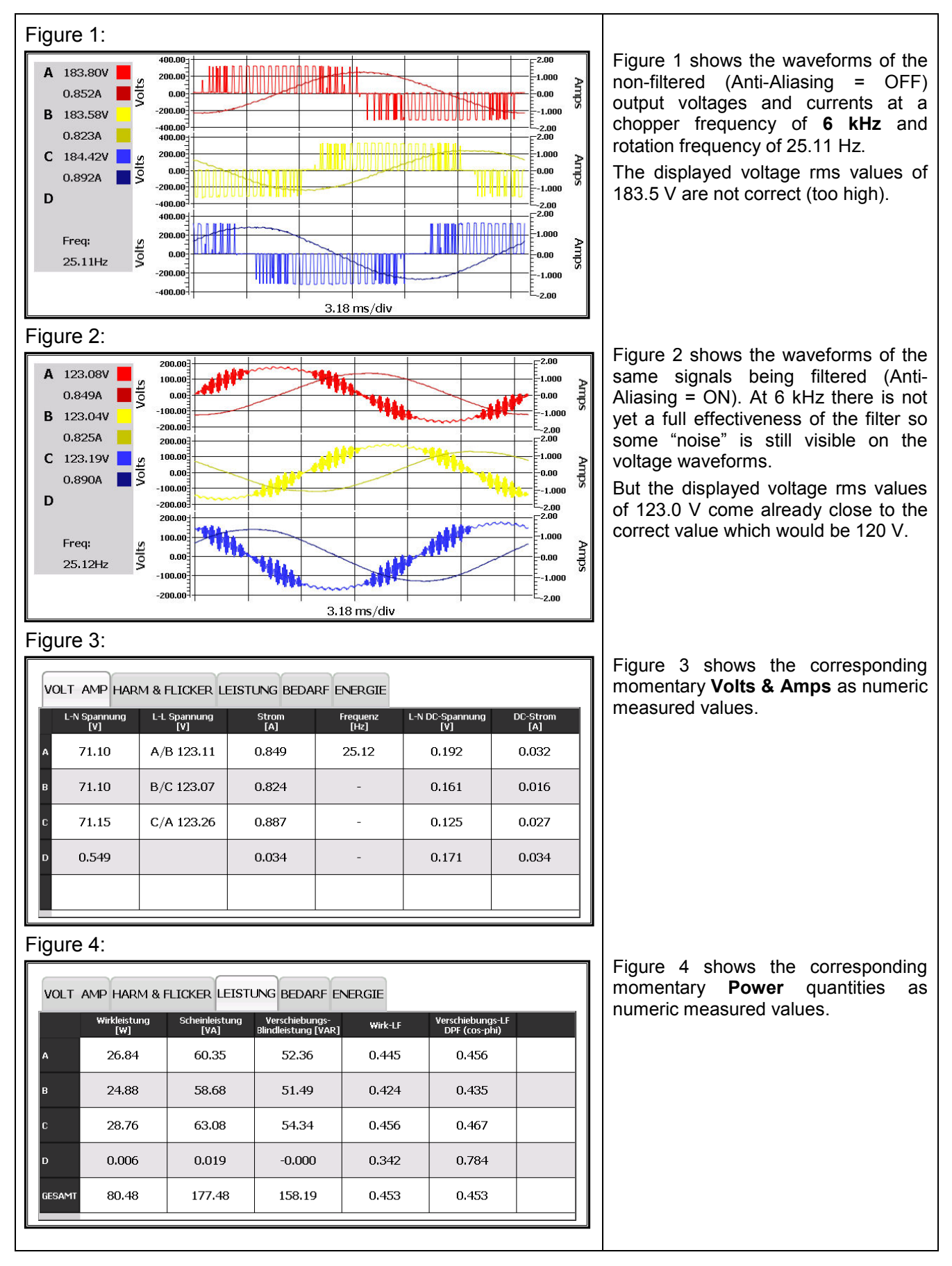

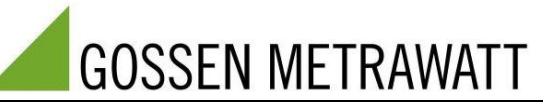

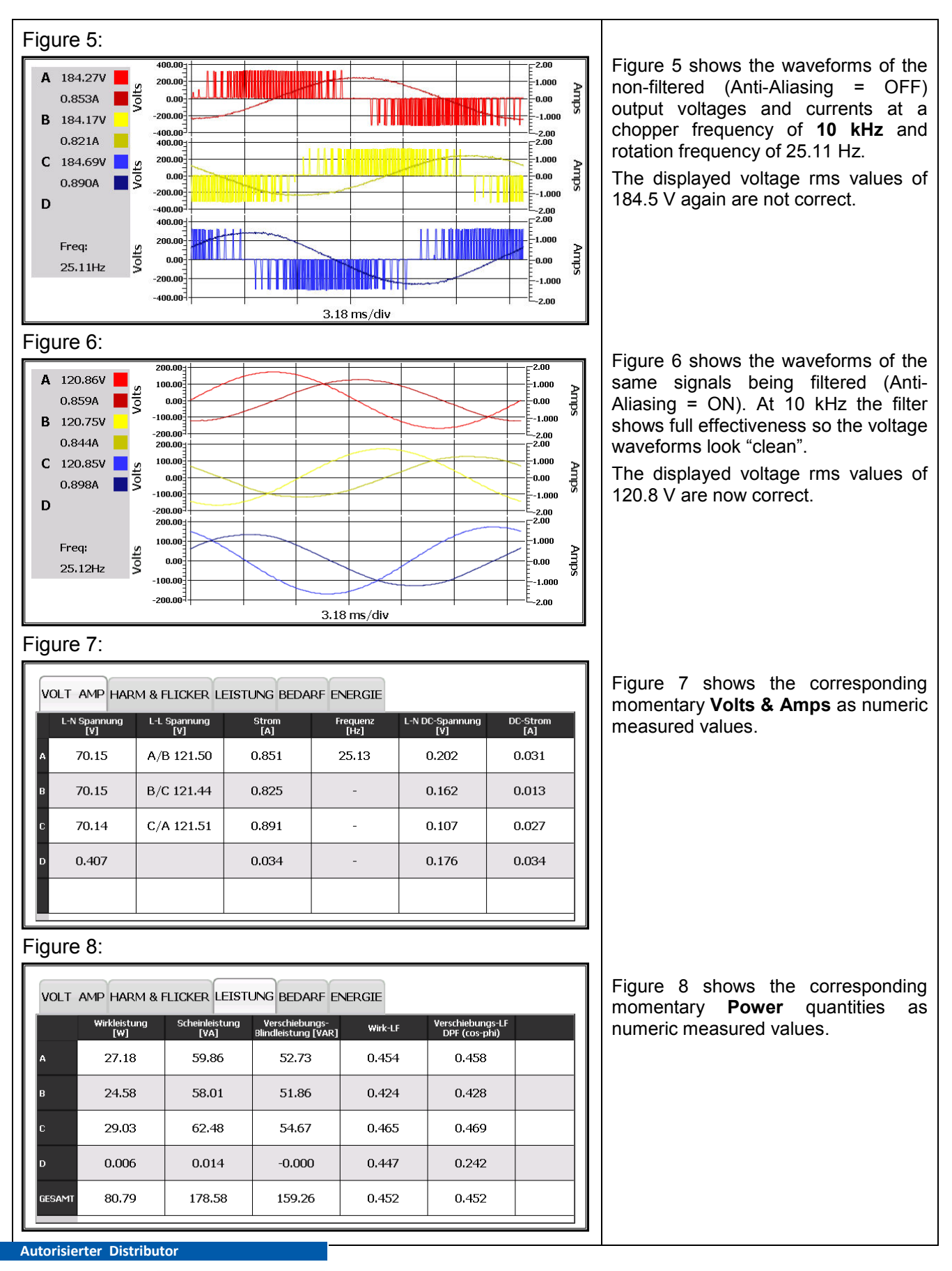

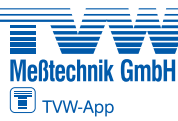

Fon: 05223 / 9277 - 0 Fax: 05223 / 9277 - 40 info@twbuende.de www.twbuende.de

© GMC-I Messtechnik GmbH • Nürnberg

TVW Meßtechnik GmbH Semmelweg 31 32257 Bünde